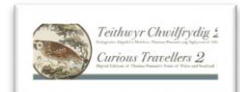

## Picturing Pennant: The Extra Illustrated Tours of Wales and Scotland by Thomas Pennant, a crowdsourcing project

**About the project:** Welcome to the National Library of Wales (NLW) crowdsourcing project to tag images in the Extra Illustrated Tours of Wales and Scotland and help link this rich digital resource to free, searchable, digital editions of these texts. This project is a collaboration between NLW and the Curious Travellers project, to find out more about the Curious Travellers project please visit <u>https://curioustravellers.ac.uk/en/#</u>

**About the Extra Illustrated Tours:** Pennant's Extra Illustrated Tours of Scotland and Wales, written and compiled during the 18th century, include unique drawings and paintings by Moses Griffith, John Ingleby and other artists. The tours influenced many contemporary writers and travellers, and offer a major, and still largely untapped, resource for modern scholarship. This crowdsourcing project will collect data on unique images of places, buildings (many now vanished) and more in NLW's bespoke extra-illustrated Tours of Wales and Scotland and build on the library's major investment in digitising these resources. The crowdsourced data will be used to generate links, for the first time, from digital editions of the Tours to the associated images hosted at the NLW's website.

**About this document:** This is a brief guide on how to tag the images and contribute to this important project. Thank you very much for your input, happy tagging!

## **Getting started**

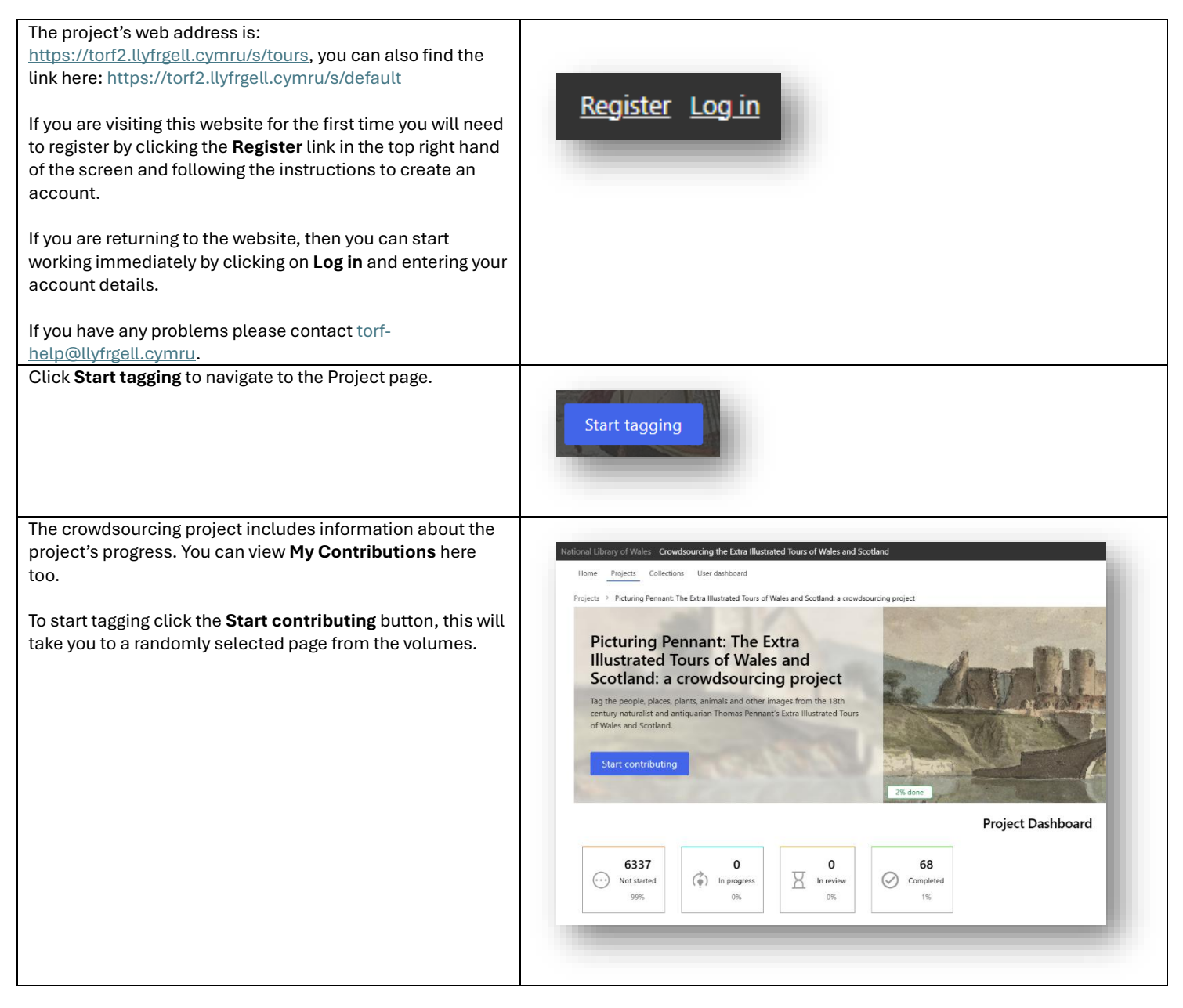

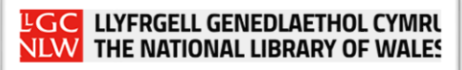

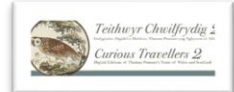

| Or if you scroll down the homepage, you can navigate to a specific volume (or Manifest) and then a page (or Canvass) | My workManifests and Collection          | ons Contributors Feedback     |                               |
|----------------------------------------------------------------------------------------------------|------------------------------------------|-------------------------------|-------------------------------|
|                                                                                                    | Manifests                                |                               |                               |
|                                                                                                    | The second                               |                               | Tan-                          |
|                                                                                                    | A tour in Wales MDCCLXXIII<br>292 images | A tour in Wales<br>407 images | A tour in Wales<br>200 images |
|                                                                                                    |                                          |                               |                               |

## The tasks

| Illustration; Place, Person; Plant, animal or mineral; Artefact or<br>specimen; Plan or map; Coat of Arms or family crest;<br>Monochrome or colour; Artist and Anything else!<br>If you hover your mouse over the <b>?</b> on the right of each task more<br>information about what to do pops up.                                                                                                    | Plant, animal or mineral     ?       Select option     •                                                                           |
|----------------------------------------------------------------------------------------------------|----------------------------------------------------------------------------------------------------|
| The Extra Illustrated Tours were compiled almost like<br>scrapbooks, Pennant inserted illustrations into what had been<br>text only publications and not every page (or Canvass) will depict<br>an illustration, either because it is blank or text only. In this case<br>the task is very quick and easy, just tick the <b>No Illustration</b> box<br>and then click <b>Submit</b> . It's helpful for the crowdsourcing team to<br>have this information as it will speed up processing the data<br>once it has been crowdsourced<br>Once you have submitted your response you can use the arrow<br>keys to move onto another task. | No Illustration     Submit     Browse all     Page 4 of 29     Thank you for your submission <ul> <li>Task is complete!</li> </ul> |
| If the illustration you are viewing depicts a <b>Place</b> , for example a town or a castle, please start typing the name of this exactly as it is depicted. As you type suggestions that best match appear in a drop-down list. If you hover your mouse over places in the list more information pops up which may help you select the correct place.<br>Here's an example of a Place, <i>DOWNING</i> .                                                                                                    | Place ?<br>[\$elect option                                                                                                    |

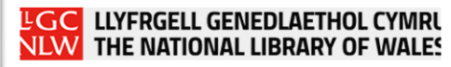

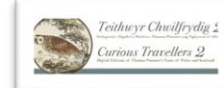

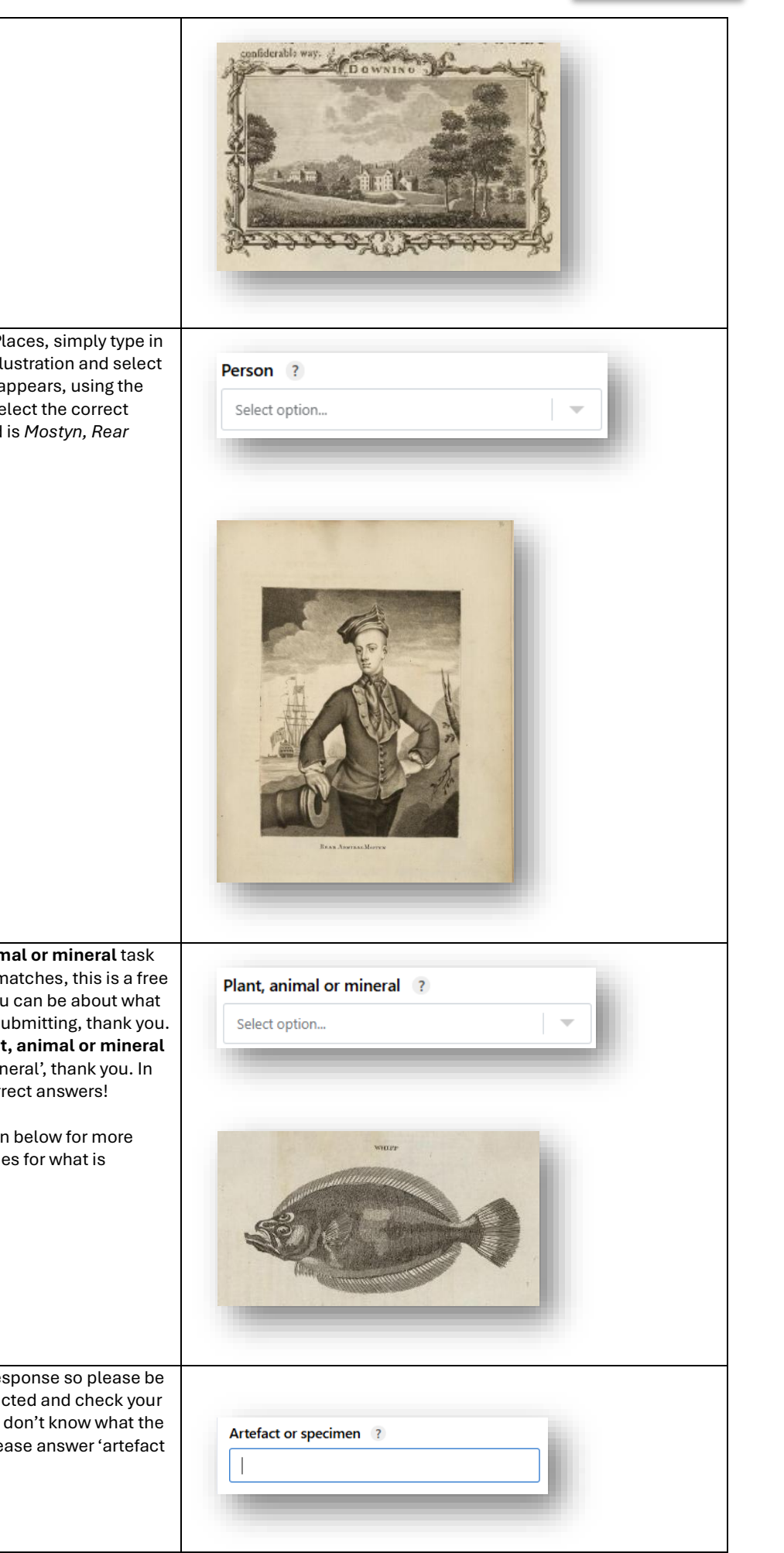

The **Person** task works in the same way as Places, simply type in the surname of the person depicted in the illustration and select the best match from the dropdown list that appears, using the extra information that pops up to help you select the correct answer. In this example the person depicted is *Mostyn, Rear Admiral*.

When typing in an answer for the **Plant, animal or mineral** task you will not be presented with a list of best matches, this is a free text response so please be as specific as you can be about what is depicted and check your spelling before submitting, thank you. If you don't know what the name of the **Plant, animal or mineral** is then please answer 'plant', 'animal' or 'mineral', thank you. In this example 'Whiff' or *fish* or *animal* are correct answers!

Please also see the Extra Information section below for more suggestions on how to find the specific names for what is depicted in the illustration.

Artefact or specimen is another free text response so please be as specific as you can be about what is depicted and check your spelling before submitting, thank you. If you don't know what the name of the artefact or specimen is then please answer 'artefact or specimen', thank you.

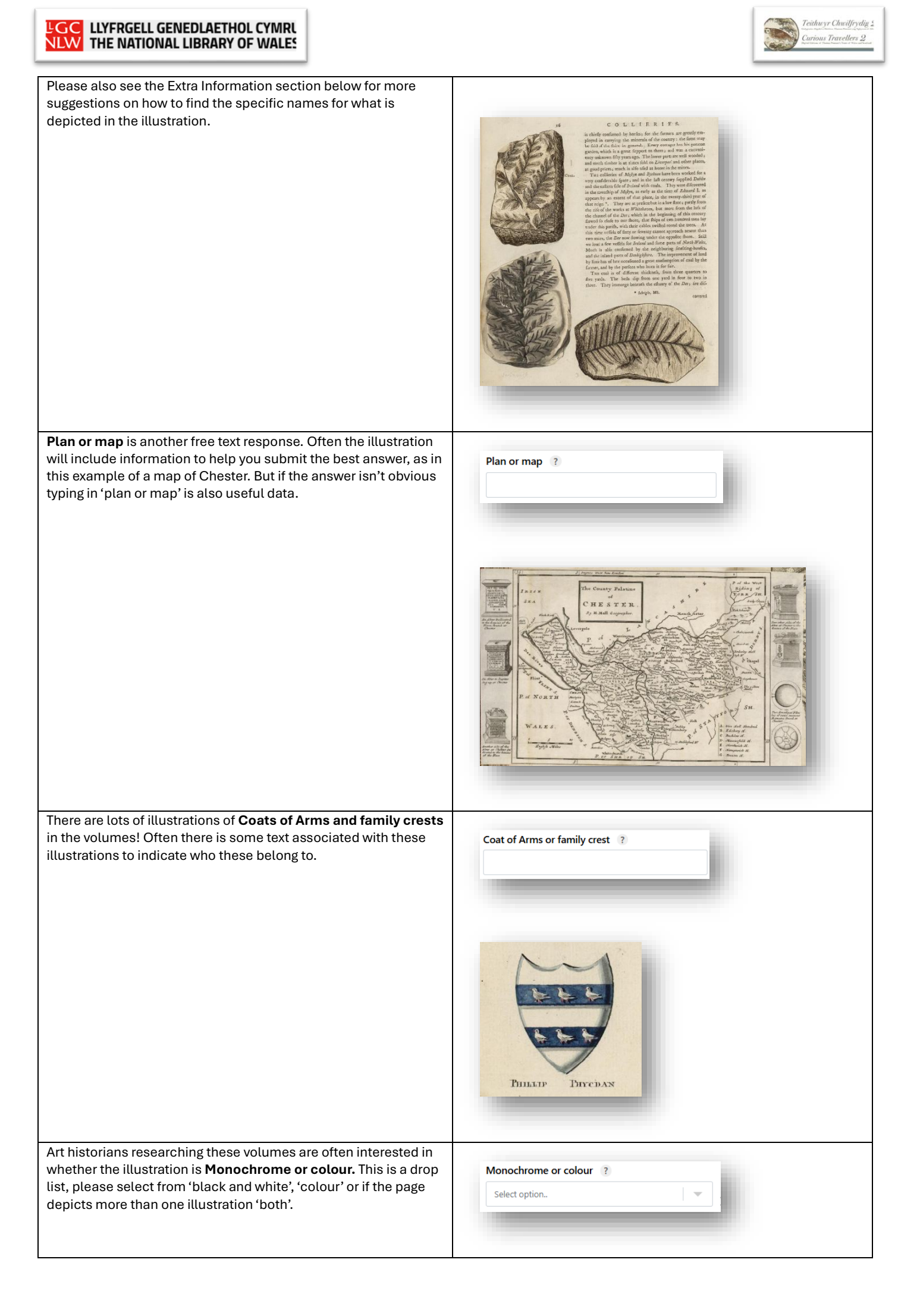

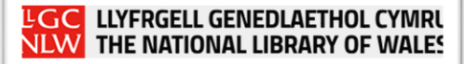

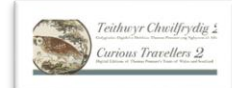

 Art historians are also interested in who painted, drew or engraved the illustration, this detail is often included within the illustration. Please choose the correct Artist from the drop-down list, which in this example is 'Moses Griffith'.

 Artist ?

 Select option.

 Select option.

 Martist ?

 Select option.

 Select option.

 Martist ?

 Select option.

 Select option.

 Martist ?

 Select option.

 Martist ?

 Select option.

 Martist ?

 Select option.

 Martist ?

 Martist ?

 Select option.

 Martist ?

 Martist ?

 Martist ?

 Select option.

 Martist ?

 Martist ?

 Martist ?

 Martist ?

 Martist ?

 Martist ?

 Martist ?

 Martist ?

 Martist ?

 Martist ?

 Martist ?

 Martist ?

 Martist ?

 Martist ?

 Martist ?

 Martist ?

 Martist ?</td

## **Extra information**

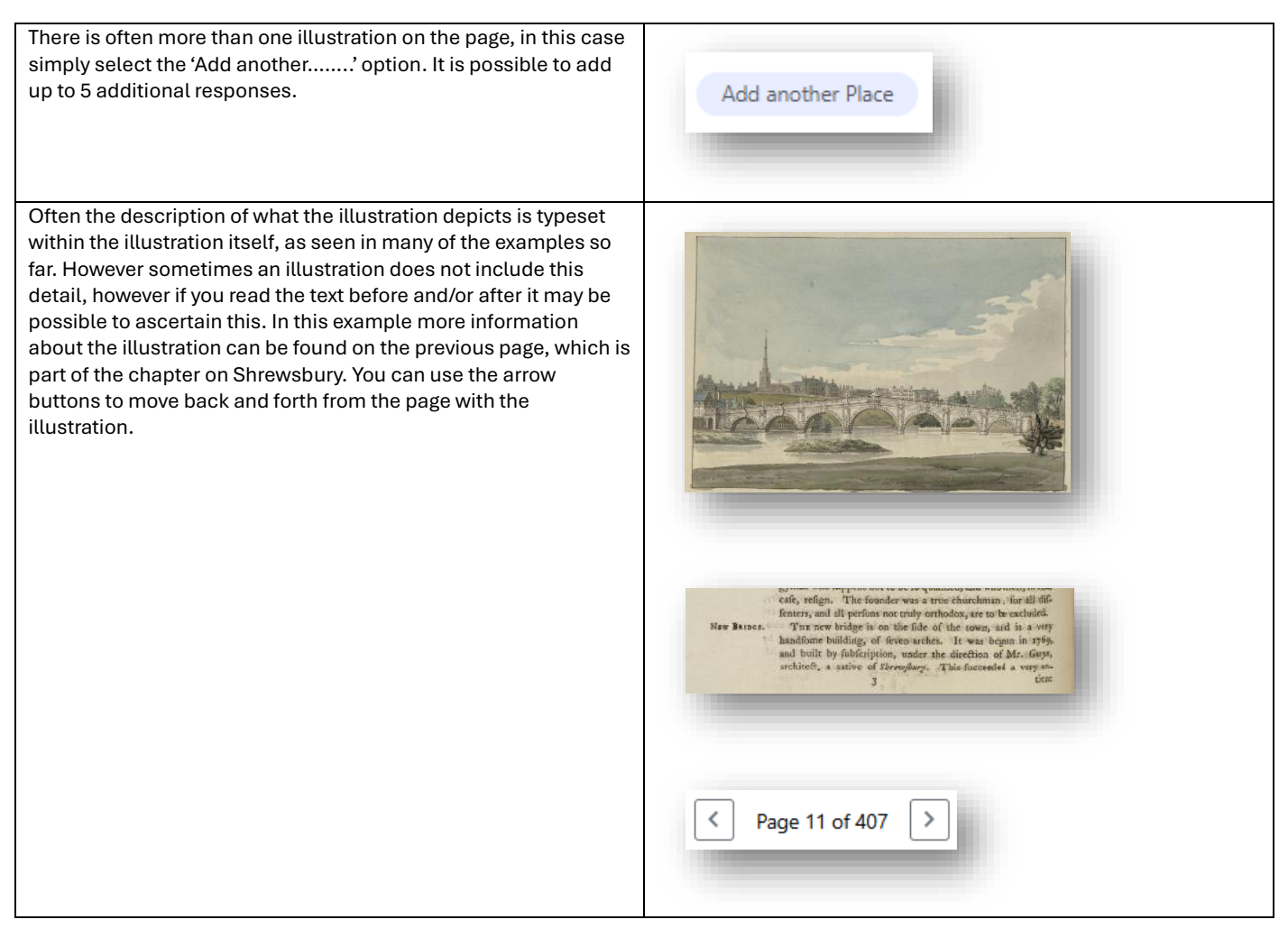